# dun & bradstreet

# Quick Start Guide – D-U-N-S Number Lookup

## Helpful Information

The first step in applying for the U.S. Department of Agriculture (USDA) Pandemic Response and Safety (PRS) Grant Program is to get your D-U-N-S Number.

Dun & Bradstreet (D&B) assigns the nine-digit, unique D-U-N-S Number free of charge to a valid business entity based on their legal business name and physical location.

Many businesses may already have a D-U-N-S number and not know it. With just a bit of information and a few selections, the D-U-N-S Lookup allows a business to see if a D-U-N-S Number has already been assigned.

#### What do I need to know to get started?

- The legal business name of your business
  - REMINDER: If you are a sole proprietor, your legal business name is your full legal given name (i.e. Jane A. Doe).
- The physical address of your business
  - REMINDER: This cannot be a PO Box, Personal Mailbox (ie. Mailboxes Etc) or a virtual office. This must be the physical address of where operations take place or where the records/documents of your business are kept (this could be a residential address).

#### What do I need know about the D&B D-U-N-S Portal for PRS Grant Applicants?

- The portal is located at <u>https://www.dnb.com/pandemicresponse</u>
- The site will not time out.
- If you find your D-U-N-S Number, you can email it to yourself.

## Doing a D-U-N-S Lookup

- 1. Go to https://www.dnb.com/pandemicresponse
- 2. Read the welcome and select "Proceed"
- 3. Enter your email address and select "Next"
- 4. If this is your first time entering the site, you will be asked to provide your contact information and select "Submit"
- 5. On the main page, select "D-U-N-S Number Lookup"
- 6. Enter your legal business name and state, then select "Lookup by Name / Address"
  - REMINDER: If you are a sole proprietorship please enter your legal given name (i.e. John B. Doe).
- 7. If no matches are found:
  - The error message 'No Match found for the given input criteria will appear.'
  - You can re-enter your business name (check spelling) and add your address to help refine the search.
  - If still no match is found, select the link to submit a new D-U-N-S request found in the blue box.
  - (refer to Quick Reference Guide New D-U-N-S Request for Instructions)
- 8. If a candidate list of best matches is returned:
  - Review the list to find your business
  - When found, select "Select"
  - Your D-U-N-S Number will be displayed and you can email it to yourself for future reference.